# Step.01

使用 VisualSVN 创建 Repository (仓库)。本例中,仓库名为: OneSvn

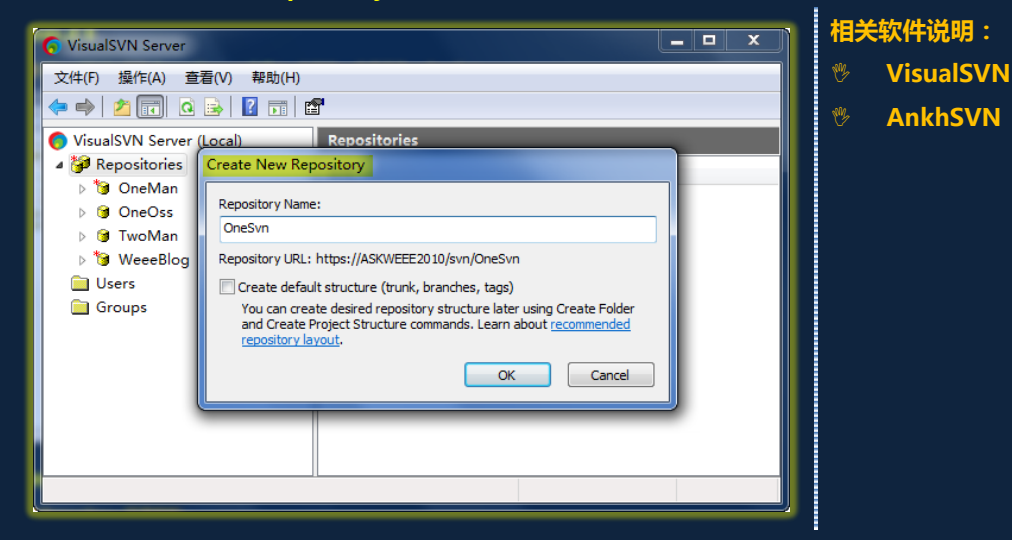

# Step.02

规划 Repository 目录结构,doc 存放文档,src 存放代码(trunk:主版本,branches:分支版本,tags:基线版本)

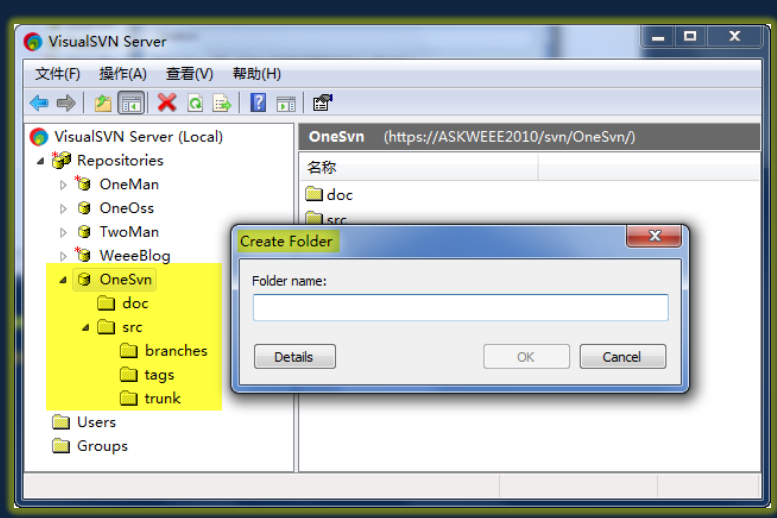

软件版本命名规范: ♡ Release

# Step.03

# 创建用户。

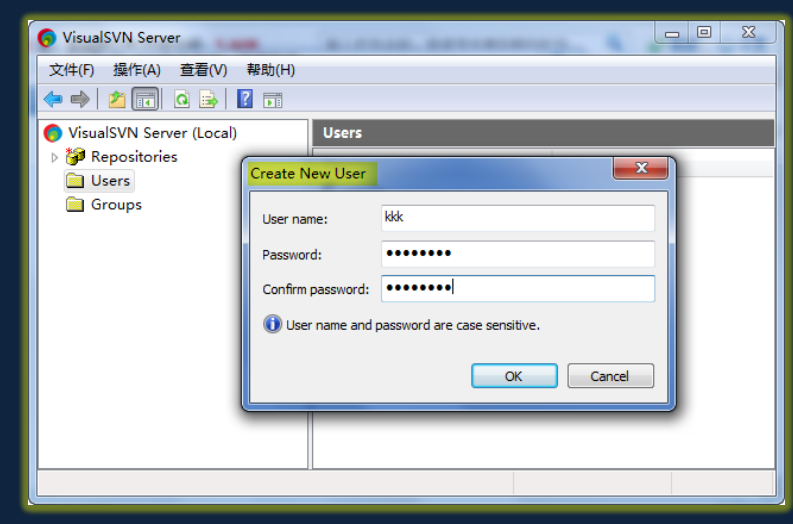

## 并为用户分配权限:

#### 注:设置 Everyone 权限为 No Access

| * + 2 0 × 4                                                                                                    | Properties for /swe/OneSwn/                                                                                                    | 9 20                                                                           |
|----------------------------------------------------------------------------------------------------|----------------------------------------------------------------------------------------------------|--------------------------------------------------------------------------------|
| VuudSVI Sterer (Lo<br>VuudSVI Sterer (Lo<br>VuudSV | Serve ity Itaaka<br>Grup or user names<br>Taane<br>Ding<br>Ding<br>Ding<br>Ding                                                                                                    | hermaans<br>No Access<br>Jana Jama<br>Cose Use of Group<br>Cose fuil<br>Revise |
|                                                                                                    | Permissions Phenit from periorit (Acad / Kinte) Phenit from periorit (Acad / Kinte) Phenit Access Phenit Access Ph | Uses<br>edm<br>Vrg<br>VA                                                       |
|                                                                                                    | HE N                                                                                                    | Create user                                                                    |

# Step.04

创建产品主版本,并提交至 OneSvn 库中的 trunk 目录下。本例中 IDE 为 VS2010 RC, SVN 客户端为 AnkhSVN。

## 首先: Add Solution to Subversion

注:清空 Project Name,可保证创建 OneSvn 目录。

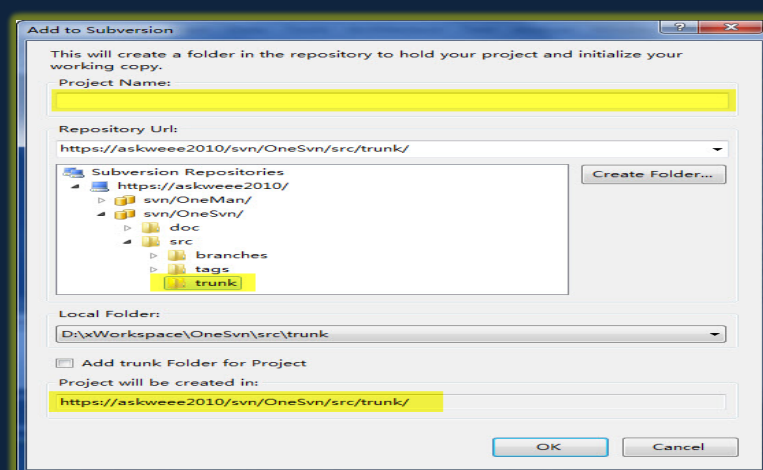

## 然后: Commit Solution Changes

注:提交时要添加必要的注释 (Log Message)。

|                                   |                                                                                  |        | ? <mark>&gt;</mark>              |
|-----------------------------------|----------------------------------------------------------------------------------|--------|----------------------------------|
| Path                              | Project                                                                          | Change | Full Path                        |
| OManAws/web.config                | D:\\OM                                                                           | New    | D:\xWorkspace\OMan\src\trunk\OMa |
| OManSa/App.xaml                   | OManSa                                                                           | New    | D:\xWorkspace\OMan\src\trunk\OMa |
| OManSa/App.xaml.cs                | OManSa                                                                           | New    | D:\xWorkspace\OMan\src\trunk\OMa |
| OManSa/MainPage.xaml              | OManSa                                                                           | New    | D:\xWorkspace\OMan\src\trunk\OMa |
| OManSa/MainPage.xaml.cs           | OManSa                                                                           | New    | D:\xWorkspace\OMan\src\trunk\OMa |
| OManSa/OManSa.csproj              | OManSa                                                                           | New    | D:\xWorkspace\OMan\src\trunk\OMa |
| OManSa/OManSa.sln                 | <solutio< td=""><td>New</td><td>D:\xWorkspace\OMan\src\trunk\OMa</td></solutio<> | New    | D:\xWorkspace\OMan\src\trunk\OMa |
| OManSa/Properties/AppManifest.xml | OManSa                                                                           | New    | D:\xWorkspace\OMan\src\trunk\OMa |
| <pre></pre>                       |                                                                                  |        | •                                |
|                                   |                                                                                  |        |                                  |
|                                   |                                                                                  |        |                                  |
| Keep Locks                        |                                                                                  |        | OK Cancel                        |

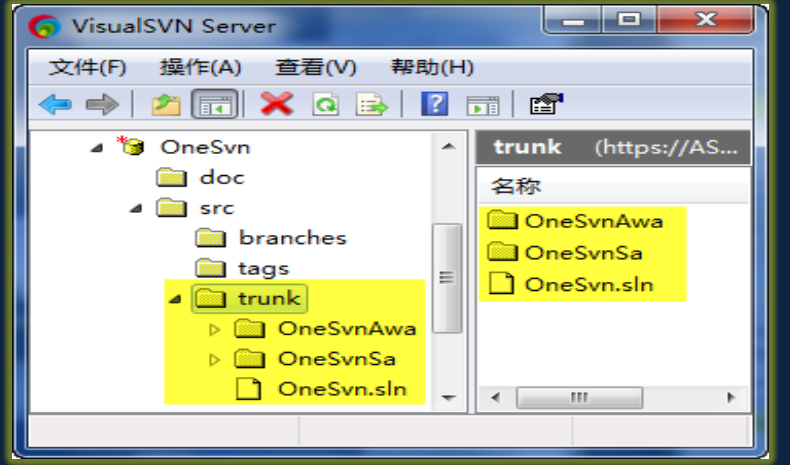

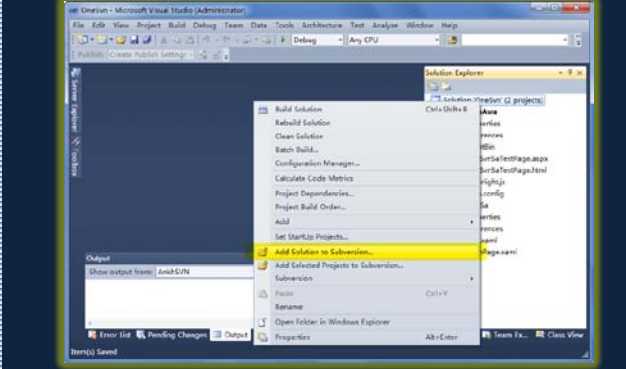

选中方案节点,选中 Add Solution to Subversion 菜单:

### 选中方案节点,选中 Commit Solution Changes 菜单:

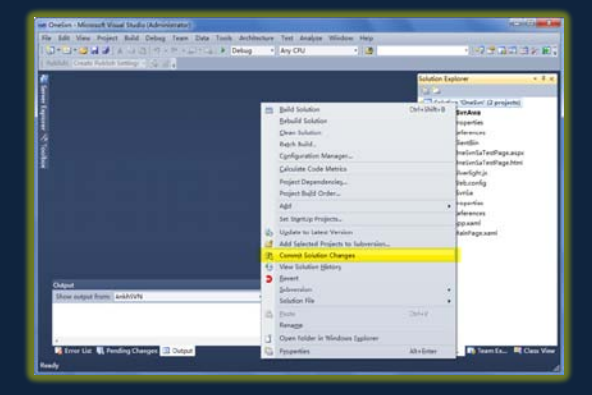

# Step.05

创建分支。

在本例中,我们假定某个项目的功能需要调整,因此要进行分支。 注:在 Url 中添加分支目录名称,用以标识本次分支。 Update to Specific Version... 分支命名应遵循上面所描述的规范。若想创建一个临时分支,可采用如下的 A Loc<u>k</u>... 规则: B4[What]-[YYYYMMDDHH] R. Compa<u>r</u>e... ? X Branch Project Unified Diff... Annotate... From: 3 Project Properties ... D:\xWorkspace\OneSvn\src\trunk\OneSvnAwa Folder: <u>۲</u> Branch Project... Url: https://askweee2010/svn/OneSvn/src/trunk/OneSvnAwa/ БЩ, Switch Project... Version: () Head/Latest Version Merge Project... ጉ Working Copy <u>A</u>dd... ÷ ... Specific version: 10 Cleanup Refresh Status To: Select in Working Copy Explorer Url: s://askweee2010/svn/OneSvn/src/branches/B4T-201004082339 Open Folder in Repository Explorer Log Message: branches for test. .... 常见的需要创建分支的理由: 为某用户定义一个特殊版本; Switch to Branch after creation ОК Cancel 在不影响主版本开发进度的前提下修正 BUG;

# 登陆到 SVN (使用 VisualSVN) 可看到所创建的分支。

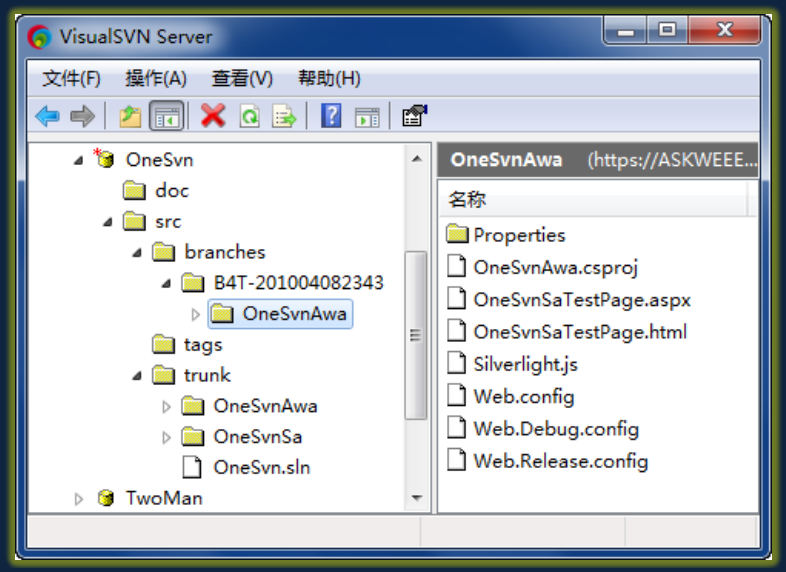

### 选中需创建分支的项目,选中 Branch Project 右键菜单:

# Step.06

切换到所创建的分支。

| Switch: |                                                                             |
|---------|-----------------------------------------------------------------------------|
| Path:   | D:\xWorkspace\OneSvn\src\trunk\OneSvnAwa                                    |
| To:     |                                                                             |
| Url:    | https://askweee2010/svn/OneSvn/src/branches/B4T-201004082343/OneSvnAwa/ 🔹 🛄 |
|         | Type: Latest Version 💌                                                      |
|         | u Unversioned Obstructions                                                  |

# 选择准备使用的分支

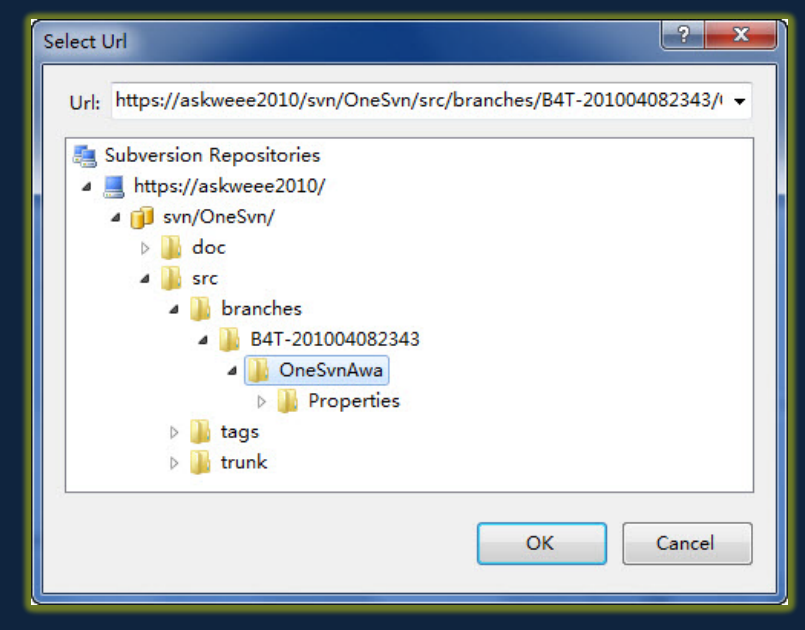

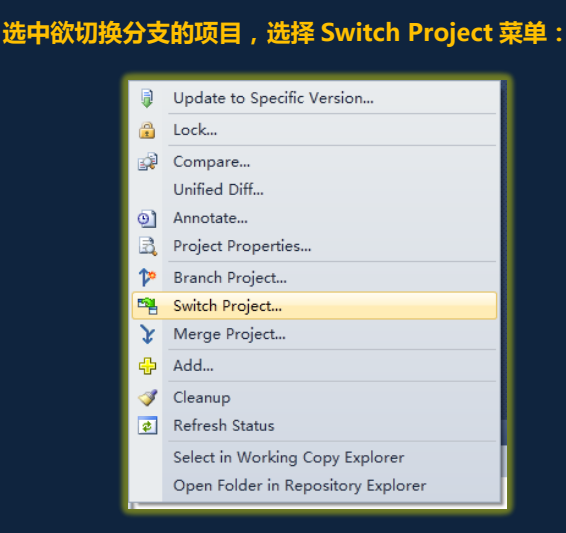

注:Switch 后 , 本地目录 ( trunk ) 中的项目已经为分支版 本的代码。这一点 , 可以通过做变更并提交后 , 再次切换回 主版本可以查证。

# 在本例中,我们在分支版本中增加了一个文件:Default.aspx,并进行了 commit。

| Commit to Subversion                                                                                                    |                                          |                             | ? ×                                          |
|----------------------------------------------------------------------------------------------------|------------------------------------------|-----------------------------|----------------------------------------------|
| Path                                                                                                    | Project                                  | Change                      | Full Path                                    |
| <ul> <li>⑦ OneSvnAwa/Default.aspx</li> <li>⑦ OneSvnAwa/Default.aspx.cs</li> <li>⑦ OneSvnAwa/Default.aspx.designer.cs</li> <li>⑦ OneSvnAwa/OneSvnAwa.csproj</li> </ul> | OneSvnA<br>OneSvnA<br>OneSvnA<br>OneSvnA | New<br>New<br>New<br>Edited | D:\xWork<br>D:\xWork<br>D:\xWork<br>D:\xWork |
| د است.<br>Log Message:                                                                                                    |                                          |                             | 4                                            |
| add default.aspx                                                                                                    |                                          |                             | 4<br>*                                       |
| <ul> <li>Keep Locks</li> <li>Keep Changelists</li> </ul>                                                                                                    |                                          | ж                           | Cancel                                       |

# Step.07

# 将分支合并到主干。

| Switch To                                                                                                    | Update to Specific Version                                                                                                    |                                         |
|----------------------------------------------------------------------------------------------------|----------------------------------------------------------------------------------------------------|-----------------------------------------|
|                                                                                                    | 🔒 Lock                                                                                                    |                                         |
| Switch:                                                                                                    | Compare                                                                                                    |                                         |
| Path: D:\xWorkspace\OneSvn\src\trunk\OneSvnAwa                                                                                                    | Unified Diff                                                                                                    |                                         |
|                                                                                                    | Annotate                                                                                                    |                                         |
|                                                                                                    | Project Properties                                                                                                    |                                         |
|                                                                                                    | 🍄 Branch Project                                                                                                    |                                         |
| Jrl: https://askweee2010/svn/OneSvn/src/trunk/OneSvnAwa/ 👻 🛄                                                                                                    | Switch Project                                                                                                    |                                         |
|                                                                                                    | Y Merge Project                                                                                                    |                                         |
| Type: Latest Version 🔻                                                                                                    | 🔂 Add                                                                                                    |                                         |
|                                                                                                    | Cleanup                                                                                                    |                                         |
| Allow Unversioned Obstructions                                                                                                    | 🔹 Refresh Status                                                                                                    |                                         |
|                                                                                                    | Select in Working Copy Explorer                                                                                                    |                                         |
|                                                                                                    | Open Folder in Repository Explorer                                                                                                    |                                         |
|                                                                                                    |                                                                                                    |                                         |
| <b>先择欲与之合并的分支版本:</b>                                                                                                    |                                                                                                    |                                         |
|                                                                                                    |                                                                                                    |                                         |
| ge Wizard                                                                                                    | 百升关型的远洋:                                                                                                    |                                         |
| ect the merge source                                                                                                    | Merge Wizard                                                                                                    | ?                                       |
| Specify the location containing the items to merge.                                                                                                    | Select the merge type                                                                                                    | <b>A</b>                                |
|                                                                                                    | Select the type of merge to perform                                                                                                    | 2                                       |
| je from: https://askweee2010/svn/OneSvn/src/branches/B4T-201004082343/OneSvnAwa/                                                                                                    | Merge Input                                                                                                    |                                         |
| risions                                                                                                    | Merge a range of revisions*                                                                                                    |                                         |
| All eligible revisions                                                                                                    | <ul> <li>Reintegrate a branch*</li> <li>Merge two different trees</li> </ul>                                                                                                    |                                         |
| Select revisions on the next page                                                                                                    | <ul> <li>Manually record merge information (block one or more revisions)*</li> </ul>                                                                                                    |                                         |
|                                                                                                    | Manually remove merge information (unblock one or more revisions)*                                                                                                    |                                         |
|                                                                                                    | Merge Description                                                                                                    |                                         |
|                                                                                                    |                                                                                                    |                                         |
|                                                                                                    |                                                                                                    |                                         |
|                                                                                                    |                                                                                                    |                                         |
|                                                                                                    | -f                                                                                                    |                                         |
|                                                                                                    |                                                                                                    |                                         |
| < Back Next > Cancel                                                                                                    | Use this method to catch-up a feature branch with the changes in trunk or another branch. You a specific set of revisions or all eligible revisions.                                                                                                    | ı can merge                             |
| < Back Next > Cancel                                                                                                    | Use this method to catch-up a feature branch with the changes in trunk or another branch. You a specific set of revisions or all eligible revisions.                                                                                                    | i can merge                             |
| < Back Next > Cancel                                                                                                    | Use this method to catch-up a feature branch with the changes in trunk or another branch. You a specific set of revisions or all eligible revisions.                                                                                                    | ו can merge<br>זה 1.5.x+ sen            |
| < Back Next > Cancel                                                                                                    | Use this method to catch-up a feature branch with the changes in trunk or another branch. You a specific set of revisions or all eligible revisions.                                                                                                    | a can merge<br>on 1.5.x+ serv<br>Cancel |
| <pre>ge Wizard ect the revisions</pre>                                                                                                    | Use this method to catch-up a feature branch with the changes in trunk or another branch. You a specific set of revisions or all eligible revisions.   Perform pre-merge best practices check   Requires Subversit   Requires Subversit   Requir | a can merge<br>on 1.5.x+ serv<br>Cancel |
| < Back Next > Cancel<br>ge Wizard<br>ect the revisions                                                                                                    | Use this method to catch-up a feature branch with the changes in trunk or another branch. You a specific set of revisions or all eligible revisions.  Perform pre-merge best practices check * Requires Subversit                                                                                                    | u can merge<br>on 1.5.x+ sen<br>Cancel  |
| < Back Next > Cancel<br>ge Wizard<br>lect the revisions                                                                                                    | Use this method to catch-up a feature branch with the changes in trunk or another branch. You a specific set of revisions or all eligible revisions.  Perform pre-merge best practices check * Requires Subversite  < Back Next >                                                                                                    | a can merge<br>on 1.5.x+ ser<br>Cancel  |
| < Back Next > Cancel ge Wizard lect the revisions                                                                                                    | Use this method to catch-up a feature branch with the changes in trunk or another branch. You a specific set of revisions or all eligible revisions.  Perform pre-merge best practices check * Requires Subversite                                                                                                    | a can merge<br>on 1.5.x+ sen<br>Cancel  |
| < Back Next > Cancel<br>pe Wizard<br>ect the revisions<br>ision Author Date Message<br>13 admin 2010-04-08 23:45 branch 4 test                                                                                                    | Use this method to catch-up a feature branch with the changes in trunk or another branch. You a specific set of revisions or all eligible revisions.  Perform pre-merge best practices check * Requires Subversite                                                                                                    | a can merge<br>on 1.5.x+ sen<br>Cancel  |
| < Back Next > Cancel<br>e Wizard<br>ect the revisions<br>ision Author Date Message<br>13 admin 2010-04-08 23:45 branch 4 test<br>14 admin 2010-04-08 23:56 add default.aspx                                                                                                    | Use this method to catch-up a feature branch with the changes in trunk or another branch. You a specific set of revisions or all eligible revisions.                                                                                                    | a can merge<br>on 1.5.x+ sen<br>Cancel  |
| < Back Next > Cancel<br>ge Wizard<br>ect the revisions<br>ision Author Date Message<br>13 admin 2010-04-08 23:56 branch 4 test<br>14 admin 2010-04-08 23:56 add default.aspx                                                                                                    | Use this method to catch-up a feature branch with the changes in trunk or another branch. You a specific set of revisions or all eligible revisions.<br>Perform pre-merge best practices check * Requires Subversion ( Back Next > )                                                                                                    | u can merge<br>on 1.5.x+ sen<br>Cancel  |
| < Back Next > Cancel ge Wizard lect the revisions vision Author Date Message 13 admin 2010-04-08 23:45 branch 4 test 14 admin 2010-04-08 23:56 add default.aspx inged paths: Log message:                                                                                                    | Use this method to catch-up a feature branch with the changes in trunk or another branch. You a specific set of revisions or all eligible revisions.<br>Perform pre-merge best practices check * Requires Subversion (* Back Next > )                                                                                                    | u can merge<br>on 1.5.x+ sen<br>Cancel  |
| < Back Next > Cancel<br>re Wizard<br>ect the revisions<br>ision Author Date Message<br>13 admin 2010-04-08 23:45 branch 4 test<br>14 admin 2010-04-08 23:56 add default.aspx<br>tged paths:<br>on Path<br>Cancel<br>Cancel<br>C | Use this method to catch-up a feature branch with the changes in trunk or another branch. You a specific set of revisions or all eligible revisions.  Image: Perform pre-merge best practices check * Requires Subversion Image: Requires Subversion Image: Requires Subversion                                                                                                    | u can merge<br>on 1.5.x+ sen<br>Cancel  |
| < Back Next > Cancel  e Wizard  e Wizard  e Wi                                                                                                    | Use this method to catch-up a feature branch with the changes in trunk or another branch. You a specific set of revisions or all eligible revisions.<br>Perform pre-merge best practices check * Requires Subversite                                                                                                    | a can merge<br>on 1.5.x+ sen<br>Cancel  |
| e Wizard ect the revisions ision Author Date Message 13 admin 2010-04-08 23:45 branch 4 test 14 admin 2010-04-08 23:45 add defaultaspx tged paths: Con Path Con Path Con Path Con Path Con Cytoranches/B4T-201004082343/OneSvnAwa 1 /src/branches/B4T-201004082343/OneSvnAwa 1 /src/branches/B4T-201004082343/OneSvnAwa 1 /src/branches/B4T-201004082343/OneSvnAwa 1 /src/branches/B4T-201004082343/OneSvnAwa                                                                                                    | Use this method to catch-up a feature branch with the changes in trunk or another branch. You a specific set of revisions or all eligible revisions.<br>Perform pre-merge best practices check * Requires Subversite                                                                                                    | a can merge<br>on 1.5.x+ sen<br>Cancel  |
| < Back                                                                                                    | Use this method to catch-up a feature branch with the changes in trunk or another branch. You a specific set of revisions or all eligible revisions.<br>Perform pre-merge best practices check * Requires Subversite                                                                                                    | a can merge<br>on 1.5.x+ sen<br>Cancel  |
| < Back                                                                                                    | Use this method to catch-up a feature branch with the changes in trunk or another branch. You<br>a specific set of revisions or all eligible revisions.<br>Perform pre-merge best practices check • Requires Subversit                                                                                                    | u can merge                             |

< Back Next >

Cancel

# Step.08

# 验证并提交合并后的结果,完成主干版本的合并。

# 合并的结果:

| Aerge Results                                                     |                       |            |            |    |
|-------------------------------------------------------------------|-----------------------|------------|------------|----|
| Merge Results                                                     |                       |            |            |    |
| Below are the results of the merge                                | e you just performed. |            |            |    |
| File Statistics Property Statistics                               |                       |            |            |    |
| Updated: 1                                                        | Updated: 0            | Updated: 0 |            |    |
| Added: 3                                                          | Merged 0              |            |            |    |
| Existed: 0                                                        | Conflicted: 0         |            |            |    |
| Deleted: 0                                                        | Resolved: 0           |            |            |    |
| Merged 0                                                          |                       |            |            |    |
| Conflicted: 0                                                     |                       |            |            |    |
| Resolved: 0                                                       |                       |            |            |    |
| Skipped Directories 0                                             |                       |            |            |    |
| Skipped Files: 0                                                  |                       |            |            |    |
| Changed Path                                                      |                       | Content    | Properties |    |
| D:\xWorkspace\OneSvn\src\trunk\OneSvnAwa\OneSvnAwa.csproj         |                       |            | Unchanged  |    |
| D:\xWorkspace\OneSvn\src\trunk\OneSvnAwa\Default.aspx.designer.cs |                       |            | Unchanged  |    |
| D:\xWorkspace\OneSvn\src\trunk\OneSvnAwa\Default.aspx.cs          |                       |            | Unchanged  |    |
| D:\xWorkspace\OneSvn\src\trunk\OneSvnAwa\Default.aspx             |                       |            | Unchanged  |    |
|                                                                   |                       |            |            |    |
|                                                                   |                       |            |            |    |
|                                                                   |                       |            |            | OK |

### 合并过程中冲突时处理方式的选择:

| Aerge Wizard                                                                              | -?X           |
|-------------------------------------------------------------------------------------------|---------------|
| Select the merge options                                                                  | AN            |
| Specify the options for the merge process                                                 | X             |
| Conflict Handling                                                                         |               |
| Text Conflicts                                                                            |               |
| Prompt me for each conflict and let me decide                                             |               |
| Mark each conflict and let me resolve later                                               |               |
| Resolve the conflict using my version of the file                                         |               |
| Resolve the conflict using the repository version of the file                             |               |
| ⑦ Resolve the conflict with the pre-merge base version of the file.                       |               |
| Binary Conflicts                                                                          |               |
| Prompt me for each conflict and let me decide                                             |               |
| Mark each conflict and let me resolve later                                               |               |
| Resolve the conflict using my version of the file                                         |               |
| Resolve the conflict using the repository version of the file                             |               |
| $\ensuremath{\bigcirc}$ Resolve the conflict with the pre-merge base version of the file. |               |
| Merge Options                                                                             |               |
| Ignore ancestry                                                                           |               |
| C Allow unversioned obstructions                                                          |               |
| Depth: Working copy                                                                       |               |
|                                                                                           |               |
|                                                                                           |               |
| < Back                                                                                    | Next > Cancel |

### 查看本地代码可验证:

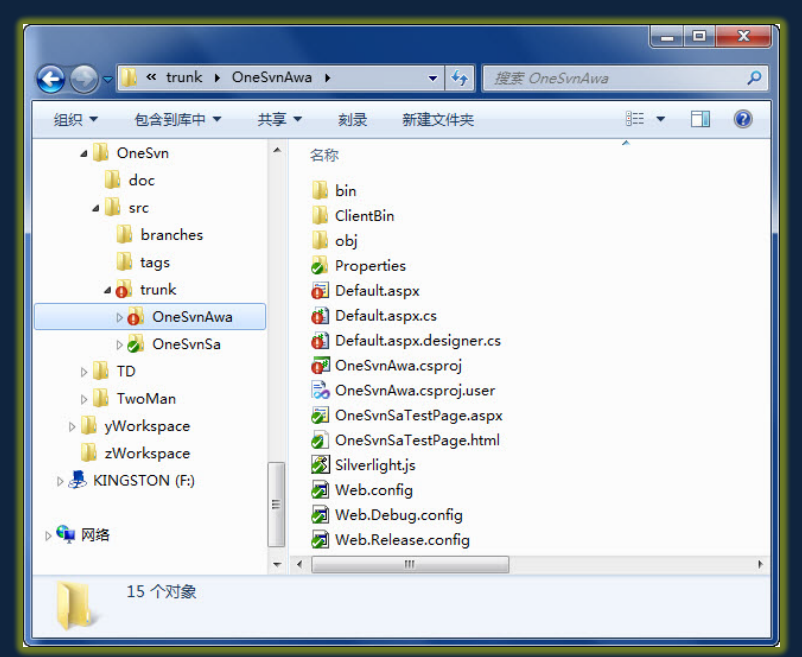

# 若主干版本通过测试,则可提交,完成合并工作:

| Path                               | Project       | Change   | Full Path                            |
|------------------------------------|---------------|----------|--------------------------------------|
| OneSvnAwa                          | <none></none> | Properti | D:\xWorkspace\OneSvn\src\trunk\OneSv |
| OneSvnAwa/Default.aspx             | OneSvnA       | Copied   | D:\xWorkspace\OneSvn\src\trunk\OneSv |
| OneSvnAwa/Default.aspx.cs          | OneSvnA       | Copied   | D:\xWorkspace\OneSvn\src\trunk\OneSv |
| OneSvnAwa/Default.aspx.designer.cs | OneSvnA       | Copied   | D:\xWorkspace\OneSvn\src\trunk\OneSv |
| OneSvnAwa/OneSvnAwa.csproj         | OneSvnA       | Modified | D:\xWorkspace\OneSvn\src\trunk\OneSv |
| •                                  | m             |          |                                      |
| og Message:                        |               |          |                                      |
| merge from B4T-20100409            |               |          |                                      |